## **Commissioning and Configuration**

## How do I create a backup within free@home?

To create a backup in <u>free@home</u> please be sure you are logged in in configuration mode.

- 1. Go to the main menu and click on preferences on the bottom right of the screen
- 2. Select project backups and crerare new project backup
- 3. Give it a name and save it
- 4. The backup is then available in the backup overview
- 5. Select the backup and click in export to save the backup in your computer

The following video shows how to create a backup:

Link to the video: https://www.youtube.com/embed/-7uyDbWQGQQ?feature=youtu.be&html5=1&rel= 0&wmode=transparent

Unique solution ID: #1254 Author: Carolina Bachenheimer-Schaefer Last update: 2018-01-05 13:32